## Tableur : Synthèse

Condition de réalisation

Temps : 1 séance Fiches E1 à E4 Fiches corrigées E1 à E4

## Travail à réaliser

- -1- Corrigez, en vert, vos Fiches E1, E2, E3, E4 à l'aide des fiches corrigées que je vous ai remises.
- -2- Complétez, au dos, votre fiche E2 avec les 2 derniers paragraphes du corrigé (ouvrir et enregistrer).
- -3- Prenez votre Cahier de texte et écrivez pour la prochaine séance (le travail sera relevé et noté) :

<u>Technologie</u> : Remplir les fiches R1 et R2 à l'aide des corrections (faites en classe) des fiches E1 à E4 et des souvenirs du travail fait sur ordinateur en classe.

|                       |      | Informatique .                          | Fiche Résumé                   | Nom :                   |  |  |  |
|-----------------------|------|-----------------------------------------|--------------------------------|-------------------------|--|--|--|
| Annipulationa de base |      | <b>D</b> 1                              | Classe:                        |                         |  |  |  |
|                       | Λαι  | ilpulations de base                     |                                | Date :                  |  |  |  |
| <u>-1-</u>            | Pour | " <i>Ouvrir</i> " un fichier il faut :  |                                |                         |  |  |  |
|                       |      |                                         | ····· Ouvrir                   | ? 🗙                     |  |  |  |
|                       |      |                                         | Cherche <u>r</u> : 🔄 Travau    | x Elèves 🔽 🖻 📺 🏢        |  |  |  |
|                       |      |                                         | Dethez                         |                         |  |  |  |
|                       |      |                                         | Table1.CVVK                    |                         |  |  |  |
|                       |      |                                         | Table3.cwk                     |                         |  |  |  |
| -2-                   | Pour | " <i>Enregistrer sous</i> " il faut :   |                                |                         |  |  |  |
|                       |      |                                         | ,<br>No <u>m</u> :             | <u>D</u> uvrir          |  |  |  |
|                       |      |                                         | <u>Iype</u> : ClarisWork       | s (*.cwk,*.cws) Annuler |  |  |  |
|                       |      |                                         | <u>F</u> ormats de             | fichier : ClarisWorks   |  |  |  |
|                       |      |                                         | Enregistrer sous               | ? X                     |  |  |  |
|                       |      |                                         | Da <u>n</u> s: 🔄 Travau        | KElèves 💽 🗈 🔠 🏢         |  |  |  |
|                       |      |                                         | Dethez                         |                         |  |  |  |
|                       |      |                                         | Table1.CWK                     |                         |  |  |  |
|                       |      |                                         | Table3.cvvk                    |                         |  |  |  |
|                       |      |                                         |                                |                         |  |  |  |
|                       |      |                                         | •••••• No <u>m</u> : Table4.Cw | K <u>E</u> nregistrer   |  |  |  |
| <u>-3-</u>            | Pour | " <i>Enregistrer</i> " il faut :        | Iype : ClarisWork              | s (*.cwk,*.cws)         |  |  |  |
|                       |      |                                         |                                |                         |  |  |  |
|                       |      |                                         |                                |                         |  |  |  |
|                       |      |                                         |                                |                         |  |  |  |
|                       |      |                                         |                                |                         |  |  |  |
|                       | •    |                                         |                                |                         |  |  |  |
| <u>-4-</u>            | Quan | id doit-on utiliser Enregistrer sous et | Enregistrer                    |                         |  |  |  |
|                       |      | (fiche E2 n°4)                          |                                |                         |  |  |  |
|                       |      |                                         |                                |                         |  |  |  |
|                       |      |                                         |                                |                         |  |  |  |
|                       |      |                                         |                                |                         |  |  |  |
|                       |      |                                         |                                |                         |  |  |  |
|                       |      |                                         |                                |                         |  |  |  |
|                       |      |                                         |                                |                         |  |  |  |
|                       |      |                                         |                                |                         |  |  |  |
|                       |      |                                         |                                |                         |  |  |  |
|                       |      |                                         |                                |                         |  |  |  |
|                       |      |                                         |                                |                         |  |  |  |

|                                                                                                    | Theormatique                                           | Fiche Résumé                                                | Nom :               |  |  |  |  |  |
|----------------------------------------------------------------------------------------------------|--------------------------------------------------------|-------------------------------------------------------------|---------------------|--|--|--|--|--|
| Intormatique :                                                                                                    |                                                        | D 1                                                         | Classe:             |  |  |  |  |  |
| Ma                                                                                                    | nipulations de base                                    | K I                                                         | Date :              |  |  |  |  |  |
| <u>-1- Pou</u>                                                                                                    | -1- Pour " <i>Ouvrir</i> " un fichier il faut :        |                                                             |                     |  |  |  |  |  |
|                                                                                                    | Cliquer sur Fichier                                    | Ouvrir                                                      | ? X                 |  |  |  |  |  |
|                                                                                                    | Cliquer sur Ouvrir                                     | Cherche <u>r</u> : 🔤 Travaux El                             | èves 🔹 🗈 🖭 🏢        |  |  |  |  |  |
|                                                                                                    | Changer de dossier en cliquant 2 fois<br>sur son icône | ☐ Dethez<br>☐ Gillet<br>☑ Table1.CWK<br>☑ Table2.cwk        |                     |  |  |  |  |  |
|                                                                                                    | Cliquer sur le nom du fichier                          | Table3.cwk                                                  |                     |  |  |  |  |  |
|                                                                                                    | Cliquer sur Ouvrir                                     |                                                             |                     |  |  |  |  |  |
| -2- Pou                                                                                                    | r " <i>Enregistrer sous</i> " il faut :                | No <u>m</u> :<br><u>I</u> ype: ClarisWorks (*               | .cwk;".cws)         |  |  |  |  |  |
|                                                                                                    | Cliquer sur Fichier                                    | <u>F</u> ormats de fich                                     | nier : ClarisWorks  |  |  |  |  |  |
|                                                                                                    | ,<br>Cliquer sur Enregistrer sous                      |                                                             |                     |  |  |  |  |  |
|                                                                                                    | Changer de dossier en cliquant 2 fois<br>sur son icône | Enregistrer sous<br>Da <u>n</u> s : 🔄 Travaux El            | eves I E 🖻 📰        |  |  |  |  |  |
|                                                                                                    | Changer le nom du fichier                              | Gillet                                                      |                     |  |  |  |  |  |
|                                                                                                    | Cliquer sur Enregistrer                                | 避子Table1.CVWK<br>财子Table2.cwk<br>财Table3.cwk<br>财Table3.cWK |                     |  |  |  |  |  |
| <u>-3- Pou</u>                                                                                                    | r " <i>Enregistrer</i> " il faut :                     | Γ                                                           |                     |  |  |  |  |  |
|                                                                                                    | Cliquer sur Fichier                                    | No <u>m</u> : Table4.CWK                                    | <u>E</u> nregistrer |  |  |  |  |  |
|                                                                                                    | Cliquer sur Enregistrer                                | <u>I</u> ype : ClarisWorks (*.                              | cwk;*.cws)          |  |  |  |  |  |
| <u>-4- Qua</u>                                                                                                    | and doit-on utiliser Enregistrer sous et               | <u>Enregistrer</u>                                          |                     |  |  |  |  |  |
| <ul> <li>On utilise « Enregistrer sous » pour créer un nouveau fichier. Il faut changer le nom et (ou) changer le dossier dans lequel il est rangé. On utilise généralement « Enregistrer sous » au début du travail.</li> <li>On utilise « Enregistrer » pour garder les modifications d'un document sans garder l'original. On utilise généralement « Enregistrer » en cours de travail. Il faut Enregistrer tous les 1/4 heures</li> </ul> |                                                        |                                                             |                     |  |  |  |  |  |

| Informations | Fiche Résumé                                                                      | Nom :  |         |  |  |  |  |
|--------------|-----------------------------------------------------------------------------------|--------|---------|--|--|--|--|
|              | Informatique.                                                                     | D 2    | Classe: |  |  |  |  |
|              | ladieur                                                                           |        | Date :  |  |  |  |  |
| <u>-1-</u>   | - A quoi sert le tableur :                                                        |        |         |  |  |  |  |
|              | ₽                                                                                 |        |         |  |  |  |  |
|              |                                                                                   |        |         |  |  |  |  |
|              |                                                                                   |        |         |  |  |  |  |
| <u>-2-</u>   | <u>Définition d'une cellule :</u>                                                 |        |         |  |  |  |  |
|              |                                                                                   |        |         |  |  |  |  |
|              | <u>Une cellule peut contenir :</u>                                                |        |         |  |  |  |  |
|              |                                                                                   |        |         |  |  |  |  |
|              | Présentation des cellules                                                         |        |         |  |  |  |  |
|              |                                                                                   |        |         |  |  |  |  |
|              |                                                                                   |        |         |  |  |  |  |
| 2            | Définition de l'adresse d'une collule :                                           | •••••• |         |  |  |  |  |
| <u>-3-</u>   |                                                                                   | •••••• |         |  |  |  |  |
|              |                                                                                   |        |         |  |  |  |  |
| -4-          | A quoi servent les formules :                                                     |        |         |  |  |  |  |
|              | · · · · · · · · · · · · · · · · · · ·                                             |        |         |  |  |  |  |
|              |                                                                                   |        |         |  |  |  |  |
|              | <u>Comment écrire une formule</u>                                                 |        |         |  |  |  |  |
|              |                                                                                   |        |         |  |  |  |  |
|              | Exemples de formules :                                                            |        |         |  |  |  |  |
|              |                                                                                   |        |         |  |  |  |  |
| <u>-5-</u>   | <u>Pour créer un graphique il faut :</u>                                          |        |         |  |  |  |  |
|              | ⊒                                                                                 |        |         |  |  |  |  |
|              | ⊒                                                                                 |        |         |  |  |  |  |
|              | ⊒                                                                                 |        |         |  |  |  |  |
|              | □                                                                                 |        |         |  |  |  |  |
|              | □                                                                                 |        |         |  |  |  |  |
| -6-          | - Pour "Insérer" (ou exporter) un graphique ou un tableau dans un texte il faut : |        |         |  |  |  |  |
|              |                                                                                   |        |         |  |  |  |  |
|              |                                                                                   |        |         |  |  |  |  |
|              |                                                                                   |        |         |  |  |  |  |
|              |                                                                                   |        |         |  |  |  |  |

| Informatique : |                                                                                                    | Fiche Résumé                                                                           | Nom :                               |  |  |  |  |
|----------------|----------------------------------------------------------------------------------------------------|----------------------------------------------------------------------------------------|-------------------------------------|--|--|--|--|
|                |                                                                                                    |                                                                                        | Classe:                             |  |  |  |  |
|                | ladieur                                                                                                    | n L                                                                                    | Date :                              |  |  |  |  |
| -1-            | <u>A quoi sert le tableur :</u> Un tableur est un programme qui sert à<br>Présenter des informations sous forme de tableau,<br>Faire des calculs,                                                                                            |                                                                                        |                                     |  |  |  |  |
| -2-            | Faire des graphiques <u>Définition d'une cellule</u> : L'intersection d'une colonne et d'une rangée s'appelle une <i>cellule</i> . La cellule entourée de noir s'appelle la "cellule <i>active</i> ".                                        |                                                                                        |                                     |  |  |  |  |
|                | <u>Une cellule peut contenir</u> : du texte, des chiffres, des formules, des dates                                                                                                    |                                                                                        |                                     |  |  |  |  |
|                | <u>Présentation des cellules</u> : On peut changer la forme du contenu de la cellule (police, taille,<br>style, couleur des écritures), on peut aussi modifier l'aspect de la cellule (couleur du fond,<br>encadrement) ainsi que sa taille. |                                                                                        |                                     |  |  |  |  |
| -3-            | <u>Définition de l'adresse d'une cellule</u> : Les différentes cellules sont repérées par leur adresse<br>composée d'une lettre de colonne suivie d'un numéro de rangée ("C4" par exemple).                                                  |                                                                                        |                                     |  |  |  |  |
| -4-            | <u>A quoi servent les formules</u> : Les formules servent à calculer et recalculer automatiquement<br>lorsque les données de base changent                                                                                                   |                                                                                        |                                     |  |  |  |  |
|                | <u>Comment écrire une formule</u> : Une formule commence toujours par le signe égal = et fait<br>référence aux adresses des cellules.                                                                                                    |                                                                                        |                                     |  |  |  |  |
|                | Les opérations de base : Addition, soustraction, multiplication (*), division (/).                                                                                                    |                                                                                        |                                     |  |  |  |  |
|                | <u>Exemples de formules</u> : =B3*C3, =D10*0,206, =E1+E2+E3, =SOMME(I6I16)                                                                                                    |                                                                                        |                                     |  |  |  |  |
| <u>-5-</u>     | -5- Pour créer un graphique il faut :                                                                                                    |                                                                                        |                                     |  |  |  |  |
|                | Sélectionner les données à présenter                                                                                                    | sous forme de gra                                                                      | phique                              |  |  |  |  |
|                | Cliquer sur le menu "Insertion" Cliquer sur "Graphique"                                                                                                    |                                                                                        |                                     |  |  |  |  |
|                | <ul> <li>Cliquer 3 fois sur "Suivant" en choisis</li> </ul>                                                                                                    | sant les différente                                                                    | es options possibles                |  |  |  |  |
|                | Cliquez sur "Exécuter"                                                                                                    |                                                                                        | · · ·                               |  |  |  |  |
| -6-            | Pour "Insérer" (ou exporter) un graphique ou u<br>- Sélectionner les données ou le graph<br>Aller dans le menu "Edition" → "Cop<br>Aller dans le texte et cliquer à l'endr                                                                   | <u>n tableau dans un te</u> x<br>hique<br>n <mark>ier"</mark><br>roit où on veut inséi | <u>kte il faut</u> :<br>rer l'objet |  |  |  |  |

<sup>□</sup> Aller dans le menu "Edition" → "Coller"